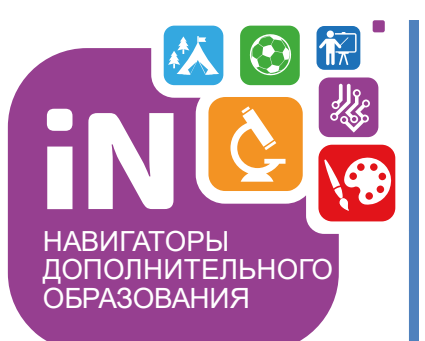

Региональному администратору, администраторам муниципалитетов организаторам программ

Навигатор дополнительного образования

# Выдача сертификатов учета в Навигаторе

Январь 2022

# КРАТКО О ВАЖНОМ

#### Сертификат – это электронная реестровая запись в Навигаторе. Сертификат принадлежит ребенку, который его получил. Каждый сертификат имеет свой уникальный номер, сертификат ребенок получает один раз

В Навигаторе **сертификат может быть разных типов** – сертификатом учета (без номинала, то есть без средств на своем счете) и сертификатом с номиналом (то есть сертификатом со средствами, или, иными словами, сертификатом финансирования).

При этом номер сертификата НЕ МЕНЯЕТСЯ – это тот же самый сертификат. Запомнить легко: представить, к примеру, заявку в Навигаторе. У одной заявки в процессе ее обработки могут быть разные статусы (новая/подтверждена/обучается), но номер заявки при этом не меняется – это та же самая заявка

Сертификат может получить ребенок в возрасте от 5 до 18 лет, обязательным условием для получения сертификата является подтверждение данных ребенка в Навигаторе

Сертификат может быть получен ребенком двумя способами: запросить и получить сертификат может родитель в личном кабинете. В случае, если родитель не может это сделать самостоятельно, сертификат может выдать пользователь системы управления («админки») Навигатора

### В этой инструкции рассмотрим, как выдать сертификат учета в системе управления Навигатора

Найти Профиль ребенка, для того, чтобы выдать ему сертификат, быстрее и проще всего с помощью раздела **Поиск по детям**, особенно, если у организатора программ еще пока нет ни одной заявки на обучение от представителя этого ребенка, то есть его родителя – в этом случае организатор НЕ ВИДИТ данные родителя и ребенка в разделах Пользователи сайта и Дети

Если Профиль ребенка уже доступен к просмотру в разделе Дети – то, конечно же, можно открыть Профиль там!

Для того, чтобы найти карточку ребенка и выдать ему сертификат следует выполнить несколько простых шагов

Шаг 1. Пройти в раздел Поиск по детям

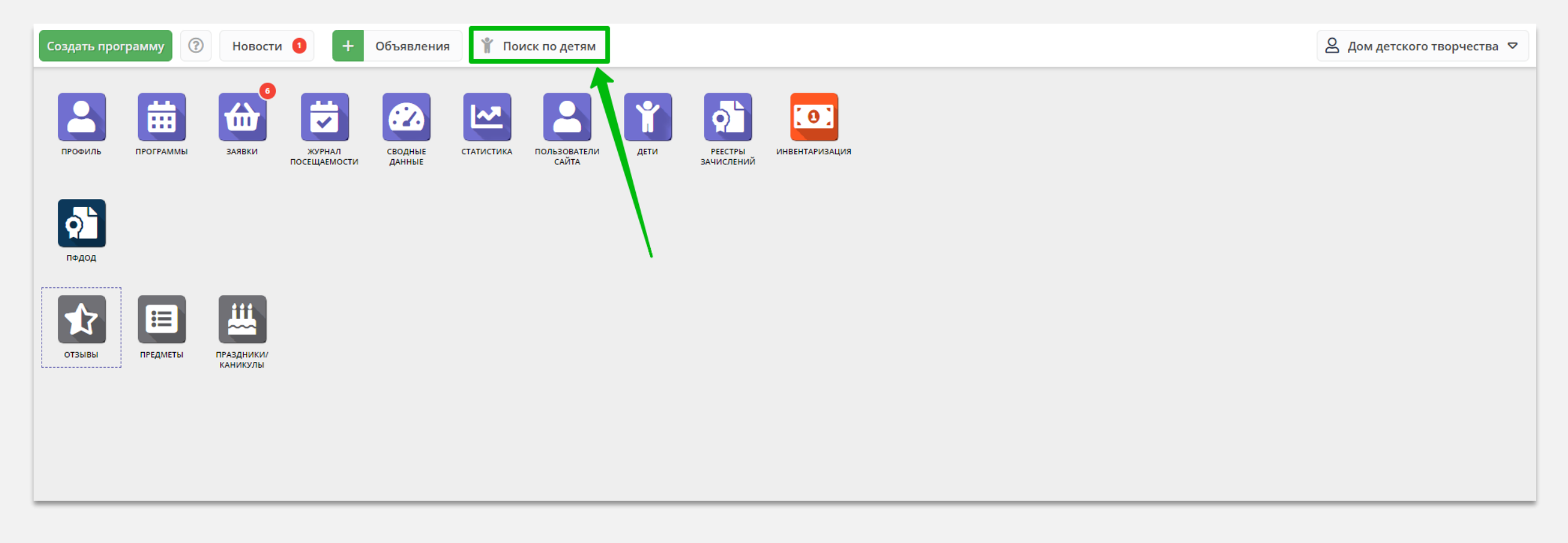

# Шаг 2. Найти ребенка с помощью фильтра муниципалитет, и ввода данных в полях фамилия, имя, отчество (при необходимости почта родителя), открыть его Профиль

| Создать программу 🕜 Новос               | ти + Объявления      | 🖌 Поиск по детям                                             |                     |                      | 2 дог         | м детского творчества Центральный 🗢 |  |
|-----------------------------------------|----------------------|--------------------------------------------------------------|---------------------|----------------------|---------------|-------------------------------------|--|
| Тоиск по детям                          |                      |                                                              |                     |                      |               |                                     |  |
|                                         | ФИО ребенка          | Муниципалитет                                                | Почта родителя      | ФИО родителя         | День рождения | Подтвержден                         |  |
| г. Блестящий × マ                        | Иванов Петр Иванович | г. Блестящий                                                 | ivan_ivanov@mail.ru | Иванов Иван Иванович | 01.01.2009    | Да                                  |  |
| ФИО:<br>ФИО                             |                      | Редактирование ребенка #c08432d5-3429-4692-b690-fe3eb18b3e05 |                     |                      |               |                                     |  |
| Фамилия: 2                              |                      | Фамилия <b>*</b> :<br>Иванов                                 |                     | Имя *:<br>Петр       |               |                                     |  |
| Иванов                                  |                      | Отчество:                                                    |                     |                      |               |                                     |  |
| Петр                                    |                      | Дата рождения *:                                             |                     | Пол *:               |               |                                     |  |
| Отчество: 4                             |                      | 02.02.2009<br>Родитель, законный представител                | ь:                  | Мужской              |               |                                     |  |
| Почта родителя:                         |                      | Проверкин Иван, iva******@yandex.ru                          |                     |                      |               |                                     |  |
| Почта родителя                          |                      | Подтверждение                                                |                     |                      |               |                                     |  |
| Номер сертификата:<br>Номер сертификата |                      | Дом детского творчества Центральный uch******@yandex.ru      |                     |                      |               |                                     |  |
| снилс:                                  |                      | Выдать сертификат                                            |                     |                      | 🗸 Сохранит    | ть                                  |  |
| XXX-XXX-XX XX                           |                      |                                                              |                     |                      |               | Найдено 1 детей                     |  |

## Шаг 3. В Профиле ребенка:

1. Внимательно проверить, правильно ли указаны данные ребенка:

Редакти

Адрес про

🗔 Редакт

- ✓ фамилия
- ИМЯ
- ✓ отчество
- ✓ дата/месяц/год рождения
- ✓ пол
- Проверить, являются ли данные ребенка 2. подтвержденными (см. раздел Подтверждение в карточке ребенка)
- 3. Нажать выдать сертификат (СМ. рИСУНОК СПрава)

### ВНИМАНИЕ!

Пока данные ребенка НЕ ПОДТВЕРЖДЕНЫ сертификат выдать НЕ ПОЛУЧИТСЯ! Клавиша Выдать сертификат в карточке ребенка с неподтвержденными данными всегда не активна!

Если данные ребенка еще не подтверждены, их нужно проверить и подтвердить.

О том, как это сделать см. в статье Проверка и корректировка данных в профилях родителей и детей

| записи #a633daa8-6f8b-4ce7-8cdf-a8d0caa53 | 7fa                                                                                                    |                                                                                                    | _ Z ×                                        |  |  |
|-------------------------------------------|----------------------------------------------------------------------------------------------------|----------------------------------------------------------------------------------------------------|----------------------------------------------|--|--|
| Фамилия *:                                |                                                                                                    | Имя *:                                                                                                    |                                              |  |  |
| Иванов                                    |                                                                                                    | Петр                                                                                                    |                                              |  |  |
| Отчество:                                 |                                                                                                    |                                                                                                    |                                              |  |  |
| Иванович                                  |                                                                                                    |                                                                                                    |                                              |  |  |
| Дата рождения *:                          |                                                                                                    | Пол *:                                                                                                    |                                              |  |  |
| 01.01.2009                                | ⊞                                                                                                    | Мужской                                                                                                    | $\bigtriangledown$                           |  |  |
| Родитель, законный представитель:         |                                                                                                    |                                                                                                    |                                              |  |  |
| Иванов Иван Иванович, ivan_ivanov@mail.r  | u                                                                                                    |                                                                                                    |                                              |  |  |
| Тип образовательной организации:          |                                                                                                    |                                                                                                    |                                              |  |  |
|                                           |                                                                                                    |                                                                                                    | $\bigtriangledown$                           |  |  |
| Название места учебы:                     |                                                                                                    |                                                                                                    |                                              |  |  |
|                                           |                                                                                                    |                                                                                                    |                                              |  |  |
| Подтверждение                             |                                                                                                    |                                                                                                    |                                              |  |  |
| iD: Derenander                            |                                                                                                    | Email:                                                                                                    |                                              |  |  |
|                                           |                                                                                                    | Email:<br>uchreidenieDOD@vandex.ru                                                                                                    |                                              |  |  |
| Зт дом детского творчества                |                                                                                                    |                                                                                                    |                                              |  |  |
| Учреждение:                               |                                                                                                    |                                                                                                    |                                              |  |  |
| МБУ ДО «Дом детского творчества»          |                                                                                                    |                                                                                                    |                                              |  |  |
| Телефон:                                  |                                                                                                    |                                                                                                    |                                              |  |  |
| +7 (911) 111-11-11                        |                                                                                                    |                                                                                                    |                                              |  |  |
|                                           |                                                                                                    |                                                                                                    |                                              |  |  |
| Выдать сертификат                         |                                                                                                    |                                                                                                    | ✓ Сохранить                                  |  |  |
|                                           | Записи #а633daa8-6f8b-4ce7-8cdf-a8d0caa53<br>Фамилия *:<br>Иванов<br>Отчество:<br>Иванович<br>Дата рождения *:<br>01.01.2009<br>Родитель, законный представитель:<br>Иванов Иван Иванович, ivan_ivanov@mail.r<br>Тип образовательной организации:<br>Иазвание места учебы:<br>Подтверждение<br>iD: Пользователь:<br>31 Дом детского творчества<br>Учреждение:<br>MБУ ДО «Дом детского творчества»<br>Teneфoн:<br>+7 (911) 111-11-11 | Записи #а633daa8-6f8b-4ce7-8cdf-a8d0caa537fa<br>Фамилия *:<br>Иванов<br>Отчество:<br>Иванович<br>Дата рождения *:<br>01.01.2009<br>Родитель, законный представитель:<br>ИВанов ИВан ИВанович, ivan_ivanov@mail.ru<br>Тип образовательной организации:<br>Название места учебы:<br>Подтверждение<br>ID: Пользователь:<br>31 Дом детского творчества<br>Учреждение:<br>МБУ ДО «Дом детского творчества<br>Телефон:<br>+7 (911) 111-111 | Записи #a633daa8-6f8b-4ce7-8cdf-a8d0caa537fa |  |  |

## Шаг 4. В открывшемся окне нажать на Увыдать без категории

для выдачи сертификата учета

| Редактирование з | а Новый сертификат          | _                  | -23               | ×                                |                                                                                                    |               |                    |
|------------------|-----------------------------|--------------------|-------------------|----------------------------------|----------------------------------------------------------------------------------------------------|---------------|--------------------|
| Основные         | Ребенок *:                  |                    |                   |                                  |                                                                                                    |               |                    |
| Адрес проживания | Иванов Петр Иванович        | ×                  |                   |                                  |                                                                                                    |               |                    |
| Заявки           | Категория сертификата *:    |                    |                   | В карточк                        | В карточке ребенка появится строка с<br>номером сертификата, как на рисунке ниже:                               |               |                    |
|                  | Категория сертификата       | ▽                  |                   | номером (                        |                                                                                                    |               |                    |
|                  | Номинал сертификата:        |                    |                   |                                  |                                                                                                    |               |                    |
|                  |                             |                    | Редактирование за | аписи #a633daa8-6f8b-4ce7-       | -8cdf-a8d0caa537fa                                                                                              |               | _ / ×              |
|                  |                             |                    | Основные          | Фамилия *:                       | I                                                                                                    | Имя *:        |                    |
|                  | Номинал сертификата         |                    | Адрес проживания  | Иванов                           |                                                                                                    | Петр          |                    |
|                  |                             |                    | Заявки            | Отчество:                        |                                                                                                    |               |                    |
|                  | /                           |                    |                   | Иванович                         |                                                                                                    |               |                    |
|                  |                             |                    |                   | Дата рождения *:<br>01.01.2009   | tin in the second second second second second second second second second second second second second second se | Пол *:        |                    |
|                  | Срок действия сертификатов: |                    |                   | Ролитель, законный представитель | :                                                                                                    |               |                    |
|                  | От До                       |                    |                   | Иванов Иван Иванович, ivan_iva   | anov@mail.ru                                                                                                    |               |                    |
|                  |                             |                    |                   |                                  | Сертификат - 7_0                                                                                                | 0010590_13998 |                    |
|                  | 🗸 Выдать без категории      | охранить Х Закрыть |                   | Тип образовательной организации: | :                                                                                                    |               |                    |
|                  |                             |                    |                   |                                  |                                                                                                    |               | $\bigtriangledown$ |
|                  |                             |                    |                   | Название места учебы:            |                                                                                                    |               |                    |
|                  |                             |                    |                   |                                  |                                                                                                    |               |                    |
|                  |                             |                    |                   | _                                |                                                                                                    |               |                    |
| 1, Редактировать | Выдать сертификат           |                    | 🗸 Сохранит        | ть                               |                                                                                                    |               |                    |

| Нажмите на | строку, | чтобы  | открыть | сертифика | т для прове | рки   |
|------------|---------|--------|---------|-----------|-------------|-------|
|            |         | 110000 |         |           |             | ·P··· |

| Редактирование записи #a633daa8-6f8b-4ce7-8cdf-a8d0caa537fa |                                           |         |  |  |  |  |  |
|-------------------------------------------------------------|-------------------------------------------|---------|--|--|--|--|--|
| Основные                                                    | Фамилия *:                                | Имя *:  |  |  |  |  |  |
| Адрес проживания                                            | Иванов                                    | Петр    |  |  |  |  |  |
| Заявки                                                      | Отчество:                                 |         |  |  |  |  |  |
|                                                             |                                           |         |  |  |  |  |  |
|                                                             | Дата рождения *:                          | Пол *:  |  |  |  |  |  |
|                                                             | 01.01.2009                                | Мужской |  |  |  |  |  |
|                                                             | Родитель, законный представитель:         |         |  |  |  |  |  |
|                                                             | Иванов Иван Иванович, ivan_ivanov@mail.ru |         |  |  |  |  |  |
|                                                             | Сертификат - 7_0010590_13998              |         |  |  |  |  |  |
|                                                             | Тип образовательной организации:          |         |  |  |  |  |  |
|                                                             |                                           |         |  |  |  |  |  |
|                                                             | Название места учебы:                     |         |  |  |  |  |  |
|                                                             |                                           |         |  |  |  |  |  |
|                                                             |                                           |         |  |  |  |  |  |

Задача выполнена – у ребенка появился сертификат дополнительного образования.

Этот сертификат пока **без номинала**, то есть **сертификат учета**. Он выглядит так, как на рисунке справа. У сертификата есть свой уникальный номер и информация о его владельце

| Сертификат                  |                    |           |
|-----------------------------|--------------------|-----------|
| Категория:                  |                    |           |
|                             |                    |           |
| Муниципалитет:              | Номер сертификата: |           |
|                             | 7_0010590_13998    |           |
| Период действия:            |                    |           |
|                             |                    |           |
| Номинал:                    |                    |           |
|                             |                    |           |
| Робоцок                     |                    |           |
| Ребенок                     |                    |           |
| ФИО:                        |                    |           |
| Иванов Петр Иванович        |                    |           |
| День рождения:              | снилс:             |           |
| 01.01.2009                  | 69129307317        |           |
|                             |                    |           |
| 🖋 Редактировать 📑 Заявление |                    | 🗙 Закрыть |

Просмотр записи #f717a373\_2f35\_48df\_9400\_939a41334c22

Вот так сертификат учета выглядит в личном кабинете родителя, на сайте Навигатора

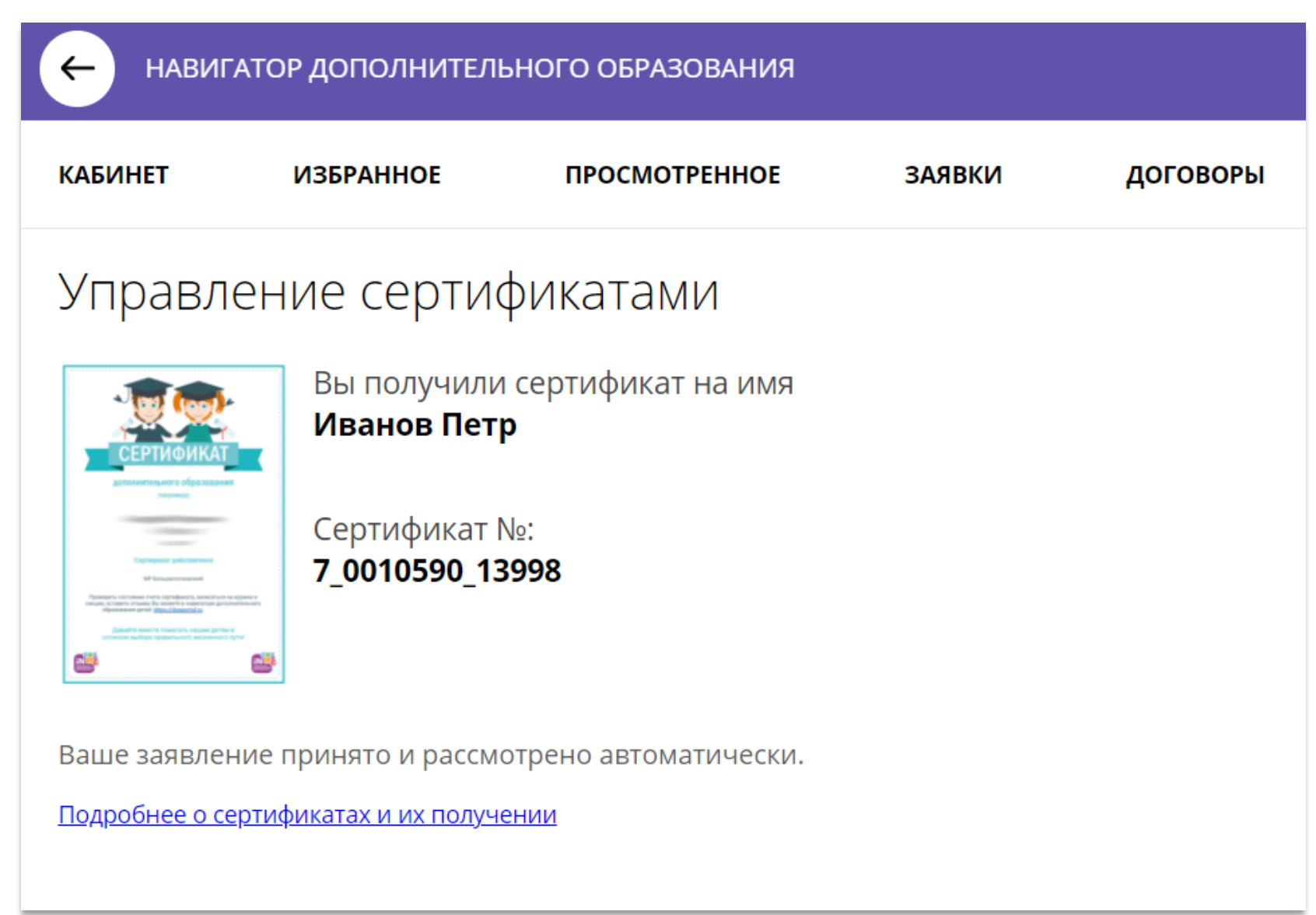